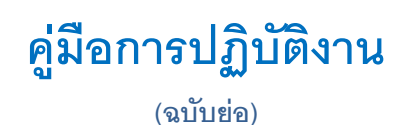

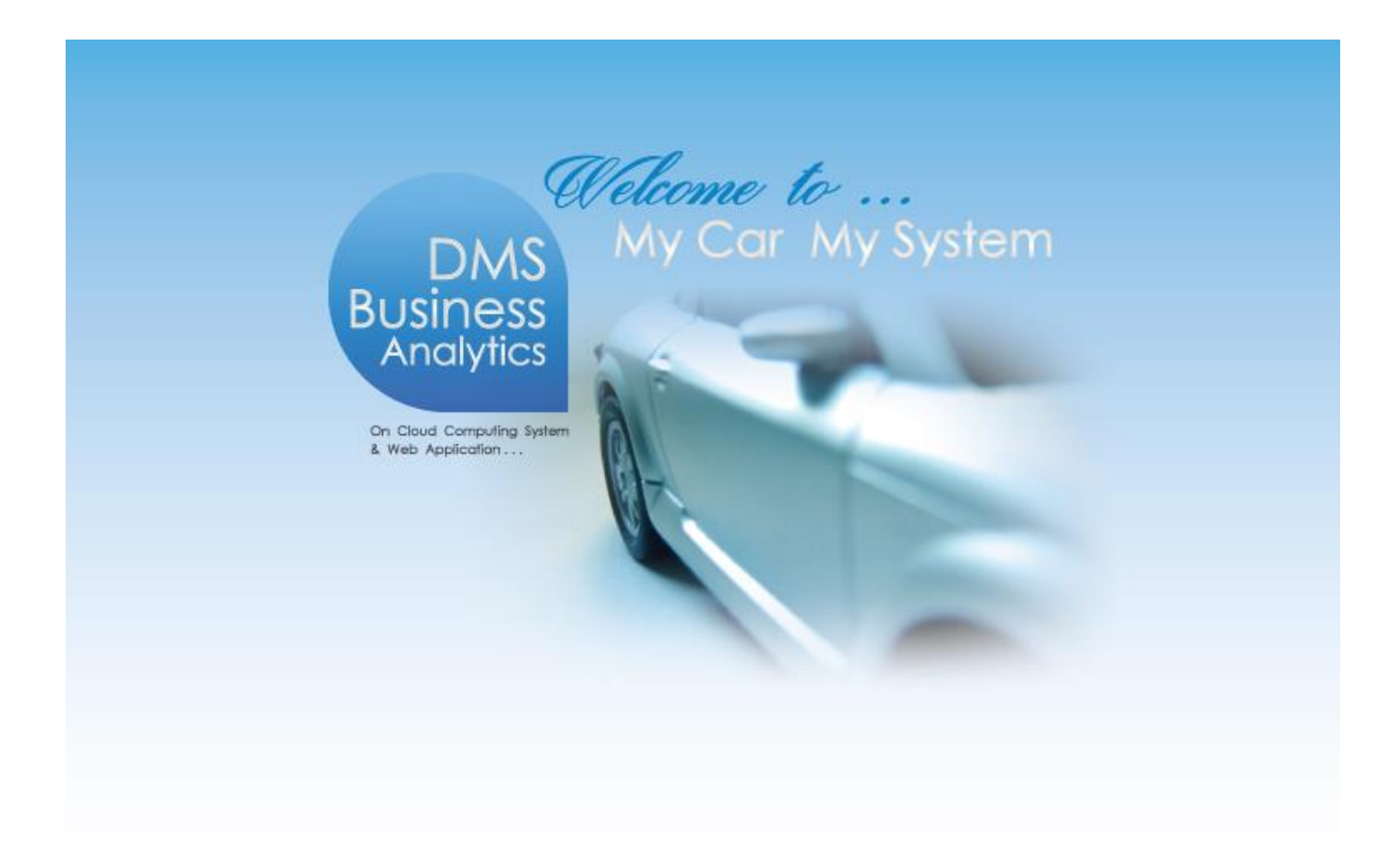

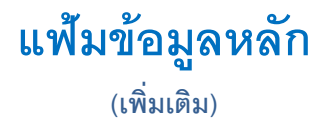

|                                                            | Doc. No.                        | Page |  |
|------------------------------------------------------------|---------------------------------|------|--|
| ระพงต com co. เมื่<br>Chapter : แฟ้มข้อมูลหลัก             | MYCAR-20240801                  | 2/14 |  |
| คำนำ                                                       |                                 |      |  |
| เป็นการอธิบายถึงขั้นตอนการลบข้อมูลพนักงานที่ลาออกแล้ว ออกจ | จากระบบ Mycar                   |      |  |
|                                                            | ขอแสดงความนับถือ<br>คณะผู้จัดทำ |      |  |
|                                                            |                                 |      |  |
|                                                            |                                 |      |  |
|                                                            |                                 |      |  |
|                                                            |                                 |      |  |
|                                                            |                                 |      |  |
|                                                            |                                 |      |  |
|                                                            |                                 |      |  |
|                                                            |                                 |      |  |
|                                                            |                                 |      |  |
|                                                            |                                 |      |  |
|                                                            |                                 |      |  |

| NE        | С 🔊                                                         | Doc. No.       | Page |  |  |  |  |  |  |  |  |
|-----------|-------------------------------------------------------------|----------------|------|--|--|--|--|--|--|--|--|
| Chapter : | senior com co.ltb.<br>แฟ้มข้อมูลหลัก                        | MYCAR-20240801 | 3/14 |  |  |  |  |  |  |  |  |
| สารบัญ    |                                                             |                |      |  |  |  |  |  |  |  |  |
| Setu      | ıp Master (ขั้นตอนการลบพนักงานในระบบ)                       |                |      |  |  |  |  |  |  |  |  |
| 1.        | ขั้นตอนการลบพนักงานออกจากระบบ                               |                | 4    |  |  |  |  |  |  |  |  |
| 2.        | กรณี ไม่สามารถแก้ไขข้อมูลได้ มีข้อมูลหัวหน้าทีม             |                | 6    |  |  |  |  |  |  |  |  |
| 3.        | กรณี ไม่สามารถแก้ไขข้อมูลได้ มีข้อมูลพนักงานในสังกัด        |                | 9    |  |  |  |  |  |  |  |  |
| 4.        | กรณี มีลูกค้าในสังกัดกรุณาโอนเป็นลูกค้าส่วนกลาง             |                |      |  |  |  |  |  |  |  |  |
| 5.        | กรณี ไม่สามารถลบข้อมูลได้ ต้องยกเลิกสิทธิ์การเข้าใช้งานก่อน |                |      |  |  |  |  |  |  |  |  |

| NEC ระพอสาว<br>Sewarcon co.<br>Chapter : แฟ้มข้อมูลหล่   | M<br><sup>๓</sup>                |                                                                        | Doc. No.<br>MYCAR-20240801    | Page 4/14 |
|----------------------------------------------------------|----------------------------------|------------------------------------------------------------------------|-------------------------------|-----------|
| 1.         ขั้นตอนการล           1.1.         ไปที่ แฟ้ม | <b>บพนั</b> ก<br>เข้อมู <i>เ</i> | า <b>งานออกจากระบบ</b><br>งหลัก → ตั้งค่าองค์กร → ตั้งค่ารหัสพนักงาน ( | ID: SCR010-060)               |           |
| ระบบลูกคำสัมฟันธ์ (CRM)<br>ระบบสด๊อกรถ                   | ÷                                | ตั้งค่ารหัสพนักงาน (ID: SCR010-060) >><br>เพิ่มข้อมูล >>               |                               |           |
| ระบบสั่งซื้อรถใหม่ SMT                                   |                                  | รหัสพนักงาน : D059-24084                                               | ๏ พนักงานใหม่ ◯ ย้ายจากสาขา : | ~         |
| ระบบการขายรถ                                             |                                  | *ช้อพนักงาน :                                                          | វកុត :                        |           |
| ระบบทะเบียน                                              |                                  | วันเกิด :                                                              | าี่บัตร<br>ชน:                |           |

\*เลขที่บัตร ประชาชน :

| ระบบศูนย์บริการ                                                         |                              |                                                                                            | สำนักงานใหญ่                         | ~           | *รหัสแผนก :           | โปรดเลือก       | ~       |                     |           |
|-------------------------------------------------------------------------|------------------------------|--------------------------------------------------------------------------------------------|--------------------------------------|-------------|-----------------------|-----------------|---------|---------------------|-----------|
|                                                                         |                              | *วันเริ่มท่างาน :                                                                          |                                      | <br>        | กลุ่มพนักงาน :        | พนักงานทั่วไป   | ~       |                     |           |
| ระบบสั่งซื้ออะไหล่                                                      |                              | วันที่ลาออก :                                                                              |                                      |             | *ตำแหน่ง<br>พบักงาน : |                 | Q       |                     |           |
| ระบบอะไหล่                                                              |                              | วุฒิการศึกษา :                                                                             | โปรดเลือก                            | ~           | ปีที่จบการศึกษา :     |                 |         |                     |           |
| ระบบการเงิน                                                             |                              | สถาบันการศึกษา :                                                                           |                                      |             |                       |                 |         |                     |           |
| ระบบเจ้าหนึ้                                                            |                              | * อีเมล :                                                                                  |                                      |             | เบอร์มือถือ :         |                 |         |                     |           |
| ระบบลูกหนึ่                                                             |                              | ประสบการณ์ทำงาน<br>:                                                                       | 🖲 มี 🔿 ไม่มี                         |             |                       |                 |         |                     |           |
| ระบบภาษี                                                                |                              | (                                                                                          |                                      |             |                       |                 |         |                     |           |
| แฟ้มข้อมูลหลัก                                                          | R                            | หมายเหตุ :                                                                                 |                                      |             |                       |                 |         |                     |           |
| 🗖 ตั้งต่าองค์กร                                                         | <b>−</b> <u>1.1</u>          |                                                                                            |                                      |             |                       | 1               |         | الر<br>الر          | 1.2       |
| <ul> <li>ดังคารหัสพนักงาน</li> <li>ดังค่าที่เก็บรถ (Parking)</li> </ul> | Area)                        |                                                                                            | © ใช้งาน ◯ ไม่ใช้งา                  | น           |                       |                 |         |                     |           |
| 🗄 ตั้งค่าประวัติลูกค้า                                                  | ,                            |                                                                                            |                                      |             |                       |                 | Save    | Insert Search       | Back      |
| 🗄 ตั้งค่าลูกหนึ้/เจ้าหนี้                                               |                              |                                                                                            |                                      |             |                       |                 |         |                     |           |
| 🛨 ตั้งค่าการเงิน                                                        |                              |                                                                                            |                                      |             |                       |                 |         |                     |           |
| คันหาข้อมูถ >><br>เงื้อน'!                                              | ขการกรอง<br>รห้<br>ขึ<br>กล่ | <mark>งข้อมูถ &gt;&gt;</mark><br>์สพนักงาน : Ad<br>่อพนักงาน :<br>่มพนักงาน : <i>ทั้</i> ง | minD059<br>หมด                       | ,<br>~      | 1.3                   | 1.4             |         | Insert              | Back      |
|                                                                         |                              |                                                                                            |                                      |             |                       |                 |         |                     | Daok      |
|                                                                         |                              |                                                                                            |                                      |             |                       |                 |         | Record              | l (s) : 1 |
| ้<br>1.5<br>จัดกา/ช้อมูล รหัสพ                                          | นักงาน                       |                                                                                            | ชื่อ-สกุล พนักงาเ                    | ı _         |                       | กลุ่มท          | เนักงาน | Record<br>ผู้ยกเดิก | l (s) : 1 |
| รัดกา ข้อมูล รหัสพ<br>พิเติ ซี Admir                                    | นักงาน<br>1D059              | ÷                                                                                          | ชื่อ-สกุล พนักงาง<br>4yCar59 Adminis | ı<br>trator |                       | กลุ่มท<br>เซลส์ | เน้กงาน | Record<br>ผู้ยกเฉิก | l (s) : 1 |

1.2. กดปุ่ม Search **Search** 

- 1.3. ใส่ข้อมูล เงื่อนไขการกรองข้อมูล
  - 1.3.1. รหัสพนักงาน
  - 1.3.2. ชื่อพนักงาน
  - 1.3.3. กลุ่มพนักงาน
- 1.4. กดปุ่ม Inquiry <mark>Inquiry</mark>
- 1.5. กดพันเฟือง จัดการข้อมูล 🕮

| FC Street                                               |                                 |                               | Doc. No.                              | Page          |
|---------------------------------------------------------|---------------------------------|-------------------------------|---------------------------------------|---------------|
| <sub>senior com co., เто.</sub><br>ter : แฟ้มข้อมูลหลัก | ı                               |                               | MYCAR-20240801                        | 5/14          |
| 8                                                       |                                 |                               |                                       |               |
| ดังค่ารหัสพนักงาน (ID:<br>แก้ไขข้อมูล >>                | : SCR010-060) >>                |                               |                                       |               |
| รหัสพนักงาน : Adr                                       | minD059                         | 🖲 พนัก                        | งานใหม่ 🔿 ย้ายจากสาขา :               | ~             |
| *ชื่อพนักงาน : My                                       | Car59                           | *นามสกุล : Administ           | trator                                |               |
| วันเกิด :                                               |                                 | เลขที่บัตร<br>ประชาชน :       |                                       |               |
| *รหัสสาขาที่สังกัด : สำห                                | นักงานใหญ่ 🗸                    | *รหัสแผนก : ฝ่ายขาย           | *                                     |               |
| *วันเริ่มทำงาน : 08/                                    | /07/2014 🛛 🕷 📻                  | 1.6<br>าลุ่มพนักงาน : เซลส์   | ~                                     |               |
| วันที่ลาออก : 31/                                       | 07/2024 🛛 🕷 💼                   | *ตำแหน่ง<br>พนักงาน :         | เรรมการ 🎽 🔍                           |               |
| วุฒิการศึกษา :โ                                         | ปรดเลือก 🗸                      | ปีที่จบการศึกษา :             | 1.7                                   |               |
| สถาบันการศึกษา :                                        |                                 | *เหตุผลที่ลาออก รายได้ไม<br>: | ม่เพียงพอ 🗸                           |               |
| อีเมล : 0                                               | *                               | เบอร์มีอถือ : 0               |                                       |               |
| ประสบการณ์ทำงาน<br>: 💿                                  | มี 🔿 ไม่มี                      |                               |                                       |               |
|                                                         |                                 |                               |                                       |               |
| หมายเหตุ :                                              |                                 |                               |                                       |               |
|                                                         |                                 |                               |                                       |               |
| 0                                                       | ใช้งาน 🔍 ไม่ใช้งาน              | 1.8                           | 1.9                                   |               |
|                                                         |                                 |                               | Save Insert Sear                      | ch Back       |
|                                                         |                                 |                               |                                       |               |
| 1.6. ระบุ วันทีล                                        | าออก *สำคัญ*                    |                               |                                       |               |
| 1.7. ระบุ เหตุผล                                        | งที่ลาออก <mark>*สำคัญ</mark> * |                               |                                       |               |
| 18 เลือกไม่ใช้                                          | ้งาน                            |                               |                                       |               |
|                                                         | 0                               |                               |                                       |               |
| 1.9. กด Save                                            | Save                            |                               |                                       |               |
| <b>หมายเหตุ</b> : กรถ์                                  | นี้ไม่ระบุข้อมูลข้อ 1.6         | และ 1.7 ระบบจะ Pop Up แ       | เจ้งเตือน "กรุณา ระบุเหตุผลที่ลาออก   | และวันที่ลาอย |
| หลัง                                                    | จากกด Save ไม่ใช้งา             | าน                            |                                       |               |
| วันเกิด :                                               |                                 | เลขที่ป                       | រ័ <b>ព</b> ទ                         |               |
| *รหัสสาขาที่สังกั                                       |                                 | <u>บระชาช</u>                 |                                       |               |
| *วันเริ่มท่างา                                          | ้งค่ารหัสพนักงาน                | (ID: SCR010-060)              | · · · · · · · · · · · · · · · · · · · |               |
| วันที่อาจอ                                              | 31/07/2024                      |                               |                                       |               |
| าตโการสึกษา                                             | กรุณา ร                         | ะบุเหตุผลที่ลาออก และวันที่ส  | ลาออก                                 |               |
| 40011113P1113                                           |                                 |                               | อกโปรดเลือก                           |               |
| ละกบนการศกษ                                             |                                 |                               |                                       |               |
| อเม<br>ประสบการณ์ทำง                                    |                                 | - เบอรมือถึ                   |                                       |               |
| :                                                       | ๋ ขึ้ม ⊖ ใม่มี                  |                               |                                       |               |
|                                                         |                                 |                               |                                       |               |
|                                                         |                                 |                               |                                       |               |
| หมายเหตุ :                                              |                                 |                               |                                       |               |

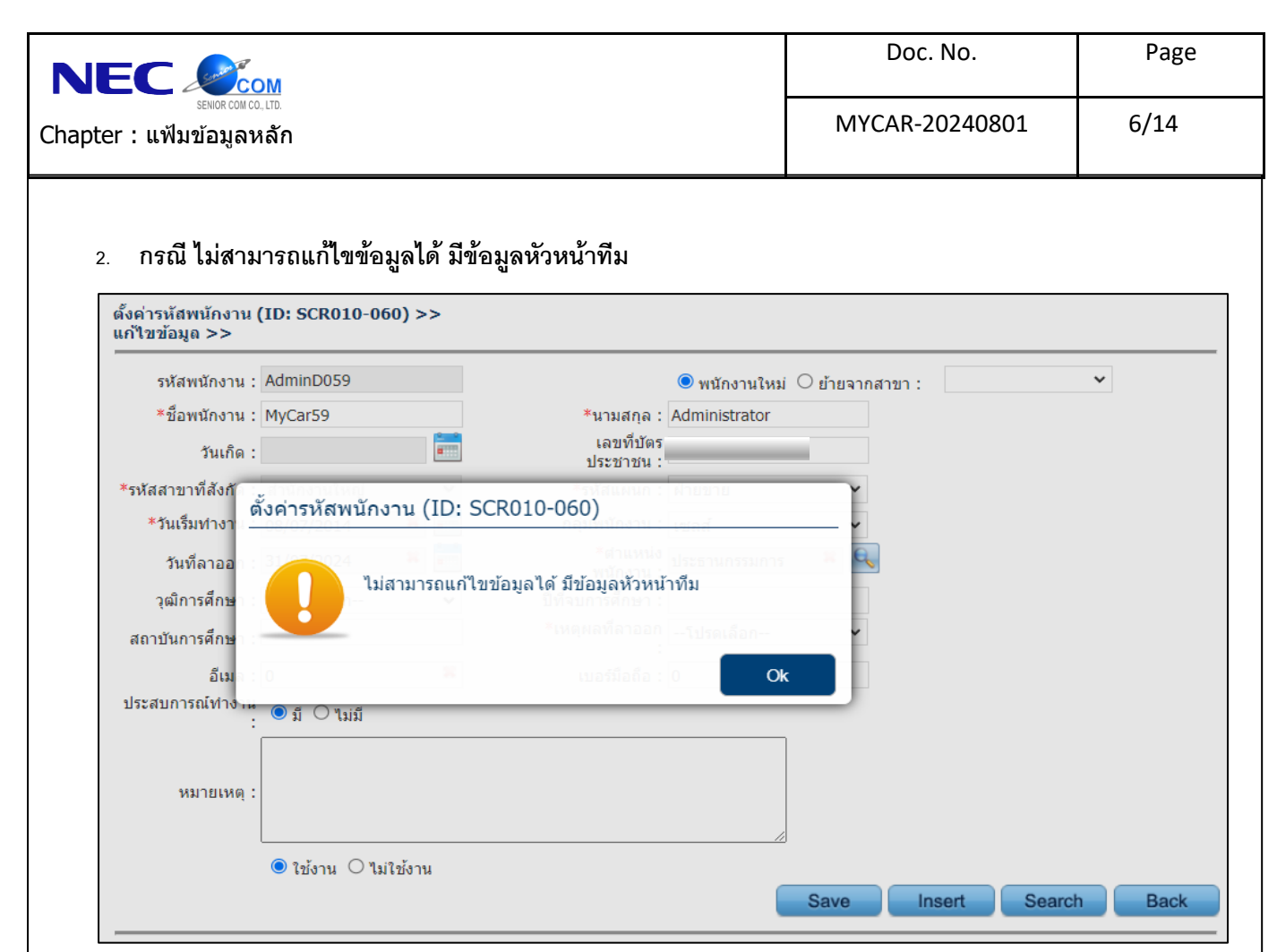

2.1. ไปที่ ระบบลูกค้าสัมพันธ์ (CRM) → ตั้งค่า Sale Authorize → Assign พนักงานขายตาม Level (ID : SCR020-190)

| ระบบลูกค้าสัมพันธ์ (CRM)                                                                                                    |                | Assign พเ         | เ้กงานขายดาม L    | evel (ID : SCR020-190) >       | >          |   |                         |                |        |                |
|----------------------------------------------------------------------------------------------------|----------------|-------------------|-------------------|--------------------------------|------------|---|-------------------------|----------------|--------|----------------|
| 🔛 งานประจำวันพนักงานขาย                                                                                                    |                | แก้ไขข้อมูเ       | n >>              |                                |            |   |                         |                |        |                |
| <ul> <li>ษรีหารจัดการพนักงานขาย</li> <li>งานติดตามลูกด้า</li> <li>รายงาน</li> </ul>                                                                                                    | . –            |                   |                   | สังกัด Level : ผู้จัดการทั่วไป | Ý          | 게 | 2.2                     |                |        |                |
| 🧰 ตั้งค่าค่าคงที่ CRM<br>🖻 ตั้งค่าSales Authorize 🚽                                                                                                    |                | 2.1               |                   | รหัสพนักงาน :                  | ī          |   | 2.3                     |                |        |                |
| <ul> <li>ดั้งค่าระดับของทีมพนักงา</li> <li>Assign พนักงานขายตาม</li> </ul>                                                                                                    | านขาย<br>Level | <u>พนักงานทั่</u> | ั้งหมดภายใต้ Lev  | <u>/el นี้</u><br>             | rd (c) 10  | M | <u>นักงานที่ถูก Ass</u> | <u>sign</u>    |        | Record (c) + 0 |
| Contract of the second of the second of the | Level          | Loval             | 51 <sup>7</sup> 4 | ส่ว มวมสุดจ                    | iu (s) : 0 |   | ດນດໄ ຣະະັສ              | สื่ว มวมสุดจ   | Lovol2 | kecord (s) : 0 |
| ระบบสต๊อกรถ                                                                                                    |                | Level             | 3 14 64           | កាតា អាសារ(ស                   |            |   | суст зия                | កាចារ ទោសនាវនៃ | Leveis | Leveiz Le      |
| ระบบสั่งซื้อรถใหม่ SMT                                                                                                    |                |                   |                   |                                |            |   |                         |                |        |                |
| ระบบการขายรถ                                                                                                    |                |                   |                   |                                | ſ          | > |                         |                |        |                |
| ระบบทะเบียน                                                                                                    |                |                   |                   |                                |            |   |                         |                |        |                |
| ระบบสต็อกป้ายแดง                                                                                                    |                |                   |                   |                                | 1          | < |                         |                |        |                |
| ระบบศูนย์บริการ                                                                                                    |                |                   |                   |                                |            |   |                         |                |        |                |
| ระบบสั่งชื้ออะใหล่                                                                                                    |                |                   |                   |                                |            |   |                         |                |        |                |
| ระบบอะไหล่                                                                                                    |                | 4                 |                   |                                |            | 4 |                         |                |        |                |
| ระบบการเงิน                                                                                                    |                |                   |                   |                                |            |   |                         |                |        | ,              |
| ระบบเจ้าหนึ้                                                                                                    |                |                   |                   |                                |            |   |                         |                | Save   | Back           |
| ×                                                                                                    |                |                   |                   |                                |            |   |                         |                |        |                |

- 2.2. เลือก สังกัด Level
- 2.3. เลือก รหัสพนักงาน

|                                                                                                    | Doc. No.                                                                                                    | Page                             |
|----------------------------------------------------------------------------------------------------|----------------------------------------------------------------------------------------------------|----------------------------------|
| sewor con co. เบ.<br>Chapter : แฟ้มข้อมูลหลัก                                                                                                    | MYCAR-20240801                                                                                                    | 7/14                             |
| βαυστυντάριμαν υζινοτιι >> >>         υτι μάτι μαν υζινοτιι         υτι μάτι μαν υζινοτι         υτι μάτι μαν υζινοτι         υτι μάτι μαν υζινοτι         υτι μάτι μαν υζινοτι         υτι μάτι μαν υζινοτι         υτι ματι μαν υζινοτι         υτι μαν μαν υζινοτι         υτι μαν μαν υζινοτι         υτι μαν μαν μαν μαν μαν μαν μαν μαν μαν μαν | <ul> <li>2.4. ระบุข้อมูลพนักงานเพื่อ</li> <li>เงื่อนไข</li> <li>2.4.1. รหัสพนักงาน</li> <li>2.4.2. ชื่อพนักงาน</li> <li>2.4.3. นามสกุลพนักง</li> <li>2.5. กดปุ่ม Inquiry </li> <li>2.6. กด Select เลือกข้อมูล</li> </ul> | อกรองข้อมูลตาม<br>งาน<br>พนักงาน |
| Assign พนักงานขายตาม Level (ID : SCR020-190) >>         แก้ไขข้อมูล >>         สังกัด Level : ทั่วหน้าทีมขาย         รหัสพนักงาน : D059-16056         พนักงานทั้งหมดภายใด้ Level ปี         Record (5) : 0         โevel รมัด         รมัด         มามดฤด         เอาะ         28                                                                                                    | n 2.7<br>Record (5) :<br>inD059 MyCar59 Administrator D059<br>Save Back                                                                                                    | 9                                |
| <ol> <li>2.7. กดเลือกพนักงานที่ต้องการนำออกจากภายใต้ หัวหน้า</li> <li>2.8. กดปุ่ม ย้ายไปทางซ้าย </li> </ol>                                                                                                    |                                                                                                    |                                  |

|                                                                                                    | Doc. No.                                             | Pag                         |
|----------------------------------------------------------------------------------------------------|------------------------------------------------------|-----------------------------|
| sewor.com.cotro.<br>oter : แฟ้มข้อมูลหลัก                                                                                           | MYCAR-20240801                                       | 8/14                        |
| Assign พนักงานขายตาม Level (ID : SCR020-190) >><br>แก้ไขข้อมอ >>                                                                    |                                                      |                             |
| สังกัด Level : ้ห้วหน้าทีมขาย ✓<br>รหัสพนักงาน : D059-16056                                                                         |                                                      |                             |
| <u>พนักงานทั้งหมดภายใต้ Level นี้</u><br>Record (s) : 1<br>Level รหัส ชื่อ นามสกุต Lo<br>พนักงานขาย AdminD059 MyCar59 Administrator | <u>นักงานที่ถูก Assign</u><br>evel รหัส ชื่อ นามสกุล | Record (s) : 1<br>Level3 Le |
|                                                                                                    |                                                      |                             |
| ٢                                                                                                    | Sau                                                  | 2.10                        |
| I S                                                                                                    |                                                      |                             |
| <ol> <li>2.9. หลังจากกดย้าย ชื่อพนักงาน จะเปลี่ยนไปอยู่ช่อง พนักงานที่</li> <li>2.10. กดเป็ม Save Save</li> </ol>                   | กั้งหมด                                              |                             |
|                                                                                                    |                                                      |                             |
|                                                                                                    |                                                      |                             |
|                                                                                                    |                                                      |                             |
|                                                                                                    |                                                      |                             |
|                                                                                                    |                                                      |                             |
|                                                                                                    |                                                      |                             |
|                                                                                                    |                                                      |                             |
|                                                                                                    |                                                      |                             |
|                                                                                                    |                                                      |                             |
|                                                                                                    |                                                      |                             |

|                                                                          | Doc. No.       | Page |
|--------------------------------------------------------------------------|----------------|------|
| senor con co. Ltd.<br>Chapter : แฟ้มข้อมูลหลัก                           | MYCAR-20240801 | 9/14 |
| <ol> <li>กรณี ไม่สามารถแก้ไขข้อมูลได้ มีข้อมูลพนักงานในสังกัด</li> </ol> |                |      |
| ตั้งค่ารหัสพนักงาน (ID: SCR010-060) >><br>แก้ไขข้อมูถ >>                 |                |      |

| รหัสพนักงาน :             | AdminD059      |                 |                              | 🖲 พนักงาน    | ใหม่ 🔿 ย้ายจา | กสาขา : | *      |      |
|---------------------------|----------------|-----------------|------------------------------|--------------|---------------|---------|--------|------|
| *ชื่อพนักงาน :            | MyCar59        |                 | *นามสกุล :                   | Administrate | or            |         |        |      |
| วันเกิด :                 |                |                 | เลขที่บัตร<br>ประชาชน :      |              | -             |         |        |      |
| หัสสาขาที่สังกั           | เง้ค่ารหัสพนัก | งาน (ID: SCR(   | )10-060)                     | ฝ่ายขาย      | Y             |         |        |      |
| *วันเริ่มท่างา            | 08/07/2014     |                 | กลุ่มที่เข้างาน              | เซลส์        | ¥             |         |        |      |
| วันที่ลาออ                | 01/00/24       |                 | *ต่าแหน่ง<br>พ.ศ.ศ.พนักงาม : | ประธานกรรม   | nns 🛛 🕺 🤇     | 6       |        |      |
| วุฒิการศึกษา              | 11             | เสามารถแก้ไขขอม | มูล โด มขอมูลพนกง            | าน เนสงกด    |               |         |        |      |
| <b>สถาบันการศึกษ</b> า :  |                |                 |                              | โปรดเลือก    |               |         |        |      |
| อีเม                      |                |                 |                              | 0            | Ok            |         |        |      |
| ระสบการณ์ท่าง <del></del> | ์ ดี 0 ไม่มี   |                 |                              | _            | _             |         |        |      |
|                           |                |                 |                              |              |               |         |        |      |
| หมายเหต :                 |                |                 |                              |              |               |         |        |      |
| na izenų .                |                |                 |                              |              |               |         |        |      |
|                           | (● ใช้งาน ○ ไม | ม่ใช้งาน        |                              |              |               |         |        |      |
|                           |                |                 |                              |              | Save          | Insert  | Search | Back |
|                           |                |                 |                              |              | Duro          |         |        |      |

## 3.1. ไปที่ ระบบลูกค้าสัมพันธ์ (CRM) → ตั้งค่า Sale Authorize → Assign พนักงานขายตาม Level (ID : SCR020-190)

| ระบบลูกค้าสัมพันธ์ (CRM)   งานประจำวันพนักงานขาย                                                                                           |                  | Assign พนัก<br>แก้ไขข้อมูล | างานขายดาม Le<br>>>            | evel (ID : SCR020-190)                       | >>            |   | 2.2                    |               |        |           |      |
|----------------------------------------------------------------------------------------------------|------------------|----------------------------|--------------------------------|----------------------------------------------|---------------|---|------------------------|---------------|--------|-----------|------|
| <ul> <li>บรหารจดการพนกงานขาย</li> <li>งานติดตามลูกค้า</li> <li>รายงาน</li> <li>ดังค่าค่าดงที CRM</li> <li>ดังค่าSales Authorize</li> </ul> |                  | 3.1                        | <br>                           | สังกัด Level : ผู้จัดการทั่<br>รหัสพนักงาน : | วไป           |   | 3.2                    |               |        |           |      |
| <ul> <li>ตั้งค่าระดับของทีมพนักง</li> <li>Assign พนักงานขายตาม</li> </ul>                                                                  | านขาย<br>J Level | พนักงานทั้ง                | <mark></mark><br>หมดภายใต้ Lev | <u>vel นี้</u><br>Re                         | ecord (s) : 0 |   | <u>พนักงานที่ถูก /</u> | <u>Assign</u> |        | Record (s | 5):0 |
| ระบบสต๊อกรถ                                                                                                    |                  | Level                      | รหัส                           | ชื่อ นามสกุล                                 |               |   | Level รหัส             | ชื่อ นามสกุล  | Level3 | Level2    | Le   |
| ระบบสั่งซื้อรถใหม่ SMT                                                                                                    |                  |                            |                                |                                              |               |   |                        |               |        |           |      |
| ระบบการขายรถ                                                                                                    |                  |                            |                                |                                              |               |   |                        |               |        |           |      |
| ระบบทะเบียน                                                                                                    |                  |                            |                                |                                              |               |   |                        |               |        |           |      |
| ระบบสด็อกป้ายแดง                                                                                                    |                  |                            |                                |                                              |               | < |                        |               |        |           |      |
| ระบบศูนย์บริการ                                                                                                    |                  |                            |                                |                                              |               |   |                        |               |        |           |      |
| ระบบสั่งซื้ออะไหล่                                                                                                    |                  |                            |                                |                                              |               |   |                        |               |        |           |      |
| ระบบอะไหล่                                                                                                    |                  | 1                          |                                |                                              | •             |   | 4                      |               |        |           | •    |
| ระบบการเงิน                                                                                                    |                  |                            |                                |                                              |               |   |                        |               |        |           |      |
| ระบบเจ้าหนึ้                                                                                                    |                  |                            |                                |                                              |               |   |                        |               | Save   | Ba        | ick  |
| ระบบเจ้าหนี้                                                                                                    |                  |                            |                                |                                              |               |   |                        |               | Save   | Ba        | ck   |

- 3.2. เลือก สังกัด Level
- 3.3. เลือก รหัสพนักงาน โดยค้นหาจากชื่อพนักงานที่ต้องการลบข้อมูล

|                                                                                                    | Doc. No.                                                                                                    | Page                        |
|----------------------------------------------------------------------------------------------------|----------------------------------------------------------------------------------------------------|-----------------------------|
| senior com co. เปอ.<br>Chapter : แฟ้มข้อมูลหลัก                                                                                                    | MYCAR-20240801                                                                                                    | 10/14                       |
| สอบถามข้อมูลพนักงาน >> >>         รหัสพนักงาน admin         ชื่อพนักงาน         นามสกุลพนักงาน         เกตุuiry         Close         3.5         Record (s) : 1         Select         AdminD059         MyCar59         Administrator         3.6 | <ul> <li>3.4. ระบุข้อมูลพนักงานเพื่อกระ</li> <li>3.4.1. รหัสพนักงาน</li> <li>3.4.2. ชื่อพนักงาน</li> <li>3.4.3. นามสกุลพนักงาน</li> <li>3.5. กดปุ่ม Inquiry <a href="light">Inquiry</a></li> <li>3.6. กด Select เลือกข้อมูลพนัก</li> </ul> | เงข้อมูลตามเงื่อนไข<br>1งาน |
| สอบถามข้อมูลพนักงาน Assign พนักงานขายตาม Level (ID : SCR020-190) >><br>แก้ไขข้อมูถ >>                                                                                                    |                                                                                                    |                             |
| สังกัด Level : หัวหน้าทีมขาย 🗸                                                                                                    | Accian                                                                                                    |                             |
| Record (s) : 0         เลกา เอกา เอกา เอกา           Level รมหัส         ชื่อ นามสกุล           (คงค่า                                                                                                    | Rec<br>ວັໂດ , ກົດ ນານອຸດຸລຸ ໄດ້<br>D059-14017<br>3.7                                                                                                    | ord (s) : 1<br>ovel3        |
| <ol> <li>3.7. กดเลือกพนักงานที่ต้องการนำออกจากภายใต้ หัวหน้า</li> <li>3.8. กดปุ่ม ย้ายไปทางซ้าย</li> </ol>                                                                                                    | Save                                                                                                    | Back                        |
|                                                                                                    |                                                                                                    |                             |

|                                                                                                    | Doc. No.                                      | Page                                                                                                    |  |
|----------------------------------------------------------------------------------------------------|-----------------------------------------------|----------------------------------------------------------------------------------------------------|--|
| senor con co. Ltd.<br>Chapter : แฟ้มข้อมูลหลัก                                                                                                    | MYCAR-20240801                                | 11/14                                                                                                    |  |
| Assign พนักงานขายตาม Level (ID : SCR020-190) >>         แก้ไขข้อมูล >>         สังกัด Level : เข้าหน้าที่มขาย         รหัสพนักงาน : AdminD059         พนักงานทั้งหมดภายใต้ Level นี้         พนักงานทั้งหมดภายใต้ Level นี้         เคราะ         พนักงานขาย         D059-14017         3.9 | <u>ก Assign</u><br>หัส ชื่อ นามสฤล Level3<br> | Record (s) : 0<br>Level2 Level2 L |  |
| 3.9. หลงจากกิดยาย ขอพนกงาน จะเบลยนเบอยู่ของ พนกงานทั้งหมด<br>3.10.กดปุ่ม Save <b>Save</b>                                                                                                    |                                               |                                                                                                    |  |

|                                                                                                    | vi                                                                          |                                                                                                    | Doc. No.                                                                                     | Pag                            |
|----------------------------------------------------------------------------------------------------|-----------------------------------------------------------------------------|----------------------------------------------------------------------------------------------------|----------------------------------------------------------------------------------------------|--------------------------------|
| senor com co., เก.<br>cer : แฟ้มข้อมูลหลัก                                                                                                    |                                                                             |                                                                                                    | MYCAR-20240801                                                                               | 12/14                          |
| <ol> <li>กรณี มีลูกค้าใ</li> </ol>                                                                                                    | ในสังกัดกรุณาโ                                                              | โอนเป็นลูกค้าส่วนกลาง                                                                                                    |                                                                                              | •                              |
| ตั้งค่ารหัสพนักงาน (ID: S<br>เพิ่มข้อมูล >>                                                                                                    | CR010-060) >>                                                               |                                                                                                    |                                                                                              |                                |
| รหัสพนักงาน : D001-<br>*ยื่อพนักงาน :<br>วันเกิด :<br>*รหัสสาขาที่สังกัด : อ่อนน<br>*วันเริ่มทำงาน : 08/10<br>วันที่ลาออ ตั้งคำร<br>วุฒิการศึกษ<br>สถาบันการศึกษ<br>อีเม<br>ประสบการณ์ท่าง | 24132<br>ข •<br>/2024 * 🗃<br>หัสพนักงาน (ID: S<br>มีลูกค้าในสังกัด<br>ป้านป | พนักงานใหม่ 0 ย้ายจากสาขา     "นามสกุล :     เลยที่มัดร     บระบายน :     เมื่อยที่มัดร     รั้วหัดแผนกา : ผ่ายขาย     กลุ่มพนักงวน : เซลส์     CR010-060)     โประบาคม -     กรุณาโอนเป็นลูกค้าส่วนกลาง : เราเลือดจะ     โดง | •                                                                                            |                                |
| หมายเหตุ :<br>                                                                                                    | ้งาน ๋ ® ไม่ใช้งาน                                                          | Save                                                                                                    | Insert Search Back                                                                           |                                |
| 4.1. ไปที่ ระบบ<br>ระบบลูกคำสัมพันธ์ (CRM)<br>งานประจำวันพนักงานขาย<br>Assign อกคำไม่หนักง                                                                                                 | บลูกค้าสัมพันธ์<br>Assign ละ<br>เช่มข้อมูล<br>4.1                           | (CRM) → บริหารจัดการพนักงานขาย<br>กค้าใน้พนักงาน (ID:SCR020-050) >><br>>>                                                                                                    | บ ➔ Assign ลูกค้าให้พนักงาน (IE                                                              | 0:SCR020-09                    |
| <ul> <li>Monitor พนักงานขาย</li> <li>Monitor บันทึกติดตาม<br/>พนักงานขาย</li> <li>งานติดตามลูกค้า</li> <li>เกิมสายสาย</li> </ul>                                                           |                                                                             | สาขา:อ่อนนุข ✓                                                                                                    | เลขที่ Assign :<br>*วันที่ Assign : 08/10<br>4.2 Assign To : ลูกค้า<br>สถานะคาดหวัง : Traffi | /2024 📽 着<br>ส่วนกลาง •<br>c • |
| 🖬 รายงาน<br>🔝 ตั้งค่าค่าคงที่ CRM<br>🔝 ตั้งค่าSales Authorize                                                                                                    |                                                                             | 4.3 More Filters >><br>Record (s) : 1                                                                                                    | 1                                                                                            | Reco                           |
| ระบบสต๊อกรถ                                                                                                    | 🕀 🛃 เลือก                                                                   | รหัสลูกค้า ชื่อลูกค้า จังหวัด                                                                                                    | รหัสลูกค้า ชื่อลูกค้า                                                                        | จังหว่                         |
| ระบบสั่งซื้อรถใหม่ SMT                                                                                                    | <b>E</b>                                                                    | D001CR-140200064                                                                                                    |                                                                                              |                                |
| ระบบการขายรถ                                                                                                    |                                                                             |                                                                                                    | <                                                                                            |                                |
| ระบบทะเบียน                                                                                                    |                                                                             |                                                                                                    |                                                                                              |                                |
| ระบบสต็อกป้ายแดง                                                                                                    |                                                                             |                                                                                                    |                                                                                              |                                |
| ระบบศนย์บริการ                                                                                                    |                                                                             |                                                                                                    | 4.4                                                                                          |                                |
| ระบบสั่งซื้ออะไหล่                                                                                                    | =                                                                           |                                                                                                    |                                                                                              |                                |
| ระบบอะไหล่                                                                                                    | <b>•</b>                                                                    |                                                                                                    |                                                                                              |                                |
| ระบบการเงิน                                                                                                    |                                                                             |                                                                                                    |                                                                                              |                                |
| ระบบเจ้าหนี้                                                                                                    | <b>=</b>                                                                    |                                                                                                    |                                                                                              |                                |
| ระบบลูกหนี้                                                                                                    |                                                                             |                                                                                                    |                                                                                              |                                |
| ระบบภาษี                                                                                                    |                                                                             |                                                                                                    |                                                                                              |                                |
|                                                                                                    |                                                                             |                                                                                                    | <u>4.5</u>                                                                                   |                                |
| แฟ้มข้อมูลหลัก                                                                                                    |                                                                             |                                                                                                    |                                                                                              |                                |
| แฟ้มข้อมูลหลัก<br>ระบบรักษาความปลอดภัย                                                                                                    | <b>.</b>                                                                    |                                                                                                    |                                                                                              |                                |
| แฟ็มข้อมูลหลัก<br>ระบบรักษาความปลอดภัย<br>ค่มือ                                                                                                    | •                                                                           |                                                                                                    | Save                                                                                         | Search                         |
| แพ็มข์อมูลหลัก<br>ระบบรักษาความปลอดภัย<br>คู่มือ<br>4.2. Assign F<br>4.3. เลือก ทั้งช                                                                                                    | From เลือกชื่อเซ<br>หมด จากรายชื่อ                                          | ลส์ที่ต้องการลบข้อมูล<br>ลูกค้า                                                                                                    | Save                                                                                         | Search                         |

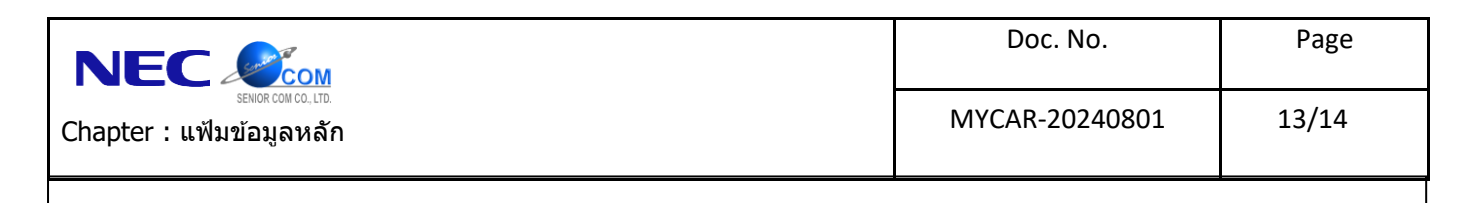

|    | מואי ש            | עמ   | <u>צ</u> ע | <b>A A</b> | צקצ ו       |  |
|----|-------------------|------|------------|------------|-------------|--|
| 5. | กรณ เมสามารถลบขอม | เลเด | ตองยกเล    | กสทธการ    | เขาไชงานกอน |  |
|    | ٩                 |      |            |            |             |  |

| เงือนไขการก | รองข้อมูล >><br>รหัสพนักงาน : ad |                      |                          |              |              |
|-------------|----------------------------------|----------------------|--------------------------|--------------|--------------|
|             | ชื่อพนักงาน :                    |                      | Inquiry                  |              |              |
|             | กลุ่มพนักงาน : ทั้ง              | หมด                  | *                        |              |              |
| ตั้งค่ารหัย | ชพนักงาน (ID:                    | SCR010-060)          |                          | _            | Insert Back  |
|             |                                  |                      |                          |              | Record (s) : |
| อมูล        | ไม่สามารถลบ                      | เข้อมูลได้ ต้องยกเลื | กสิทธิ์การเข้าใช้งานก่อน | กลุ่มพนักงาน | ผู้ยกเลิก    |
| Adn         | М                                |                      |                          | เซลส์        |              |
|             |                                  |                      |                          |              |              |
|             |                                  |                      | Ok                       |              |              |
|             |                                  |                      |                          |              |              |
|             |                                  |                      |                          |              |              |
|             |                                  |                      |                          |              |              |
|             |                                  |                      |                          |              |              |
|             |                                  |                      |                          |              |              |
|             |                                  |                      |                          |              |              |

## 5.1. ไปที่ ระบบรักษาความปลอดภัย → กำหนดสิทธิ์ → ตั้งค่าผู้ใช้งาน

| ารหลดแก่อา ารขายขาย (บ. 30 เมษายา)<br>เพิ่มข้อมูด >><br>ประจำสาขา : สำนักงานใหญ่<br>รหัสพนักงาน :<br>รหัสผ่าน : | ×<br>                                                                                                    |
|----------------------------------------------------------------------------------------------------|----------------------------------------------------------------------------------------------------|
| ประจำสาขา : สำนักงานใหญ่<br>รหัสพนักงาน :<br>รหัสผ่าน :<br>ยืนยันรหัสผ่าน :                                     |                                                                                                    |
| รหัสพนักงาน :<br>รหัสผ่าน :<br>ยืนยับหรัสผ่าน :                                                                 |                                                                                                    |
| รหัสผ่าน :<br>ยืนยันรหัสผ่าน :                                                                                  |                                                                                                    |
| ยืนยันรหัสผ่าน :                                                                                                |                                                                                                    |
|                                                                                                    |                                                                                                    |
| กลุ่มสิทธิ์การใช้งาน : บัญชี                                                                                    | v                                                                                                    |
| บังดับเปลี่ยนรหัสผ่าน: 🔾 บังดับ 🔍 1                                                                             | ไม่บังดับ                                                                                                    |
| รอบการเบลยนรหัสผาน (เดอน) : 0                                                                                   |                                                                                                    |
| งนหมดย เย่น เงงาน .                                                                                             |                                                                                                    |
|                                                                                                    |                                                                                                    |
|                                                                                                    |                                                                                                    |
| สามารถให้ส่วนลดอะไหล่ได้ไม่เกิน :                                                                               | 0.00 %                                                                                                    |
| สามารถเห็นราคาทุน : 🗌                                                                                           |                                                                                                    |
| สามารถ เอนยายขามสาขา ∟<br>สามารถนัดหมายข้ามสาขา : □                                                             |                                                                                                    |
|                                                                                                    |                                                                                                    |
| ารถเข้าเมนู อนุมัติใบปรับปรุงสินค้า : 🗌<br>5.1                                                                  |                                                                                                    |
|                                                                                                    | Save Insert Search Bac                                                                                                    |
|                                                                                                    |                                                                                                    |
|                                                                                                    | บังคับเปลี่ยนรหัสผ่าน :บังคับ ●`<br>รอบการเปลี่ยนรหัสผ่าน (เดือน) :<br>วันหมดอายุการใช้งาน :<br>สามารถให้ส่วนลดอะใหลใด้ไม่เกิน :<br>สามารถโห้เราะหลาดๆหุน :<br>สามารถโอนย้ายข้ามสาขา<br>สามารถโอนย้ายข้ามสาขา<br>สามารถโอหย่ายข้ามสาขา<br>เข้งเดือนปฏิทินรับหยุดฝายอะใหล(SMT) :<br>5.1 |

|                                              | DM                                                        |                                              |             |                       | Doc. No.           | Page  |  |
|----------------------------------------------|-----------------------------------------------------------|----------------------------------------------|-------------|-----------------------|--------------------|-------|--|
| senior com co. ltb.<br>Dter : แฟ้มข้อมูลหลัก |                                                           |                                              |             |                       | MYCAR-20240801     | 14/14 |  |
| กำหนดสิทธิ์การเข้าใข่<br>คันหาข้อมูถ >>      | รังาน (ID: SCR14<br>รหัสผู้ไข้ง<br>รหัสพนักง<br>ชื่อพนักง | <b>10-030) &gt;&gt;</b><br>ภาน : ad<br>ภาน : |             | 5.3<br>Inquiry        | ]                  | ·     |  |
|                                              | 5.5                                                       |                                              |             |                       | Insert Search Reco | Back  |  |
| จัดการข้อมูก                                 | รหัสผู้ใช้งาน                                             | รหัสสาขา                                     | รหัสพนักงาน | ชื่อพนักงาน           | ผู้ยกเฉิก          |       |  |
|                                              | AdminD059                                                 | B01                                          | AdminD059   | MyCar59 Administrator |                    | Þ     |  |

- 5.3. ระบุข้อมูลพนักงานเพื่อกรองข้อมูลตามเงื่อนไข
- 5.4. กดปุ่ม Inquiry **Inquiry**
- 5.5. กดปุ่ม ถังขยะ 间 ลบข้อมูล